## Manuál na vypĺňanie kalkulačky na výpočet výšky požadovanej dotácie

Kalkulačku je potrebné vypĺňať elektronicky. Kalkulačku nie je možné vytlačiť a následne vypĺňať z dôvodu vložených automatických vzorcov. Výpočet dotácie je plne automatizovaný, to znamená, že žiadateľ vyplní iba polia označené bledozelenou farbou.

- 1. Žiadateľ vyplní údaje v tabuľke I., do ktorej postupne dopíše údaje za každý autobus:
  - EČV autobusu z technického preukazu,
  - druh vozidla a
  - z ponuky vyberie emisnú normu EURO, prislúchajúcu konkrétnemu vozidlu<sup>1</sup>,
  - z ponuky vyberie počet mesiacov, počas ktorých využíval príslušný autobus na podnikateľské účely v oprávnenom období (august 2020 december 2020).
- 2. Žiadateľ vyplní v tabuľke II. výšku tržieb za každý mesiac<sup>2</sup> a to za roky 2019 (referenčné obdobie) a 2020 (oprávnené obdobie). Zároveň uvedie počet autobusov v evidencii majetku v príslušnom mesiaci. Kalkulačka sama prepočíta percentuálny pokles tržieb za jednotlivé mesiace a celkovo bez potreby vstupu zo strany žiadateľa.
- 3. Kalkulačka následne automaticky vypočíta Konečnú výšku požadovanej dotácie, ako nižšiu z hodnôt paušálu za autobusy a Kompenzácie poklesu celkových tržieb. Túto sumu (pole označené čiernou farbou) následne žiadateľ uvedie vo formulári Žiadosti o poskytnutie dotácie.
- 4. Žiadateľ v kalkulačke uvedie svoje meno a po vytlačení dokument vlastnoručne podpíše. Podpísaná kalkulačka je neoddeliteľnou súčasťou žiadosti.

<sup>&</sup>lt;sup>1</sup> V prípade, že v technickom preukaze norma nie je uvedená, žiadateľ vyberie normu podľa roku výroby vozidla uvedenú v Tabuľke III Kalkulačky.

<sup>&</sup>lt;sup>2</sup> Výpočet poklesu celkových tržieb v sledovanom období žiadateľ vyplní na základe údajov z účtovníctva - tržby z predaja tovarov a služieb plynúce z prevádzkovania nepravidelnej autobusovej dopravy podľa § 24 a § 25 zákona č. 56/2012 Z. z. o cestnej doprave v znení neskorších predpisov, vozidlami s obsaditeľnosťou nad deväť osôb.